Connecting to pobimages.com:

## Using Internet Explorer 6 or older:

- 1. Open Internet Explorer.
- 2. In the address field, enter *ftp://* and then your FTP **host**, like this: ftp://ftp.pobimages.com.

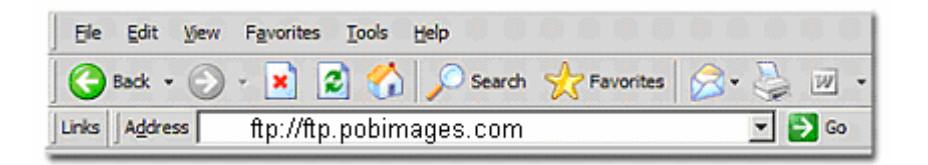

3. Click the "Go" button.

| Ele   | Edit   | ⊻jew | Favorites   | Tools | Help  |        |   |       |     |   |    |   |    |   |
|-------|--------|------|-------------|-------|-------|--------|---|-------|-----|---|----|---|----|---|
|       | Back • | • 🕥  | - 🔀 🛛       | 2) 🏠  | 1     | Search | * | avori | tes | 8 | }- |   | W  | - |
| Links | Addre  | ss   | ftp://ftp.p | obima | iges. | com    |   |       |     |   |    | • | 1¢ | 0 |

4. You may see a dialog asking you to enter your user name and password. If you do not see this dialog, click the "File" menu in the upper-left corner of the window and select "Login As..."

| Login As<br>New | 🏂 🔎 Search      | Folders  | •••• 🗙 👻           |
|-----------------|-----------------|----------|--------------------|
| Create Shortcut | //ftp.pobimages | <b>•</b> |                    |
| Delete          | Size            | Туре     | Modified           |
| Rename          | 3 bytes         | Fie      | 2/24/2004 12:00 AM |
| Properties      | 151 bytes       | File     | 2/27/2002 12:00 AM |
| Work Offline    | - doc - do      |          |                    |

In the "User name" field of the "Log On As" dialog, enter your FTP user ID: pobimages@pobimages.com
Enter your password: pob

| Log On A                                                                                                    |                                                                                      |                           |           |        |        | × |  |  |  |
|----------------------------------------------------------------------------------------------------|--------------------------------------------------------------------------------------|---------------------------|-----------|--------|--------|---|--|--|--|
| ?                                                                                                    | To log on to this FTP server, type a user name and password.                         |                           |           |        |        |   |  |  |  |
|                                                                                                    | FTP server:                                                                          | ftp.pobima                | mages.com |        |        |   |  |  |  |
|                                                                                                    | User name:                                                                           | pobimages@pobimages.com 💽 |           |        |        |   |  |  |  |
|                                                                                                    | Password:                                                                            |                           |           |        |        |   |  |  |  |
|                                                                                                    | After you log on, you can add this server to your Favorites and return to it easily. |                           |           |        |        |   |  |  |  |
| FTP does not encrypt or encode passwords or data before sending them to the<br>server. To protect the security of your passwords and data, use Web Folders<br>(WebDAV) instead. |                                                                                      |                           |           |        |        |   |  |  |  |
|                                                                                                    | Learn more about <u>using Web Folders</u> .                                          |                           |           |        |        |   |  |  |  |
|                                                                                                    | Log on anonymously                                                                   |                           |           |        |        |   |  |  |  |
|                                                                                                    |                                                                                      |                           |           | Log On | Cancel |   |  |  |  |

7. Click "Log On."

- 8. Select directory
  - 1. kr = Knight Rifles
  - 2. kh = Knight and Hale Game Calls
  - 3. summit = Summit Treestands

## **Using Internet Explorer 7:**

Microsoft changed a few things in its latest release of the Internet Explorer browser. You'll just need to complete one additional step to set up your FTP connection.

- 1. Follow steps 1 and 2 above. In step 3, you will not see a user name and password dialog.
- 2. Click the "View" menu, then "Open FTP in Explorer."
- 3. Click the "File" menu again, then "Login As..."
- 4. Continue setting up your connection from step 4 above.

## Also in Windows:

- 1. Double Click on My Network Places
- 2. In the address bar type <u>ftp.pobimages.com</u>
- 3. Click the "File" menu again, then "Login As..."
- 4. Continue setting up your connection using the user name and password above.